#### Define your organisation structure and roles

• You must define your organisation settings prior to uploading your employees.

 Adding demographics enables you to identify subcultures when analysing your culture assessment responses.

 Each demographic has a "Placeholder" which is used if you do not supply any information about the employee.

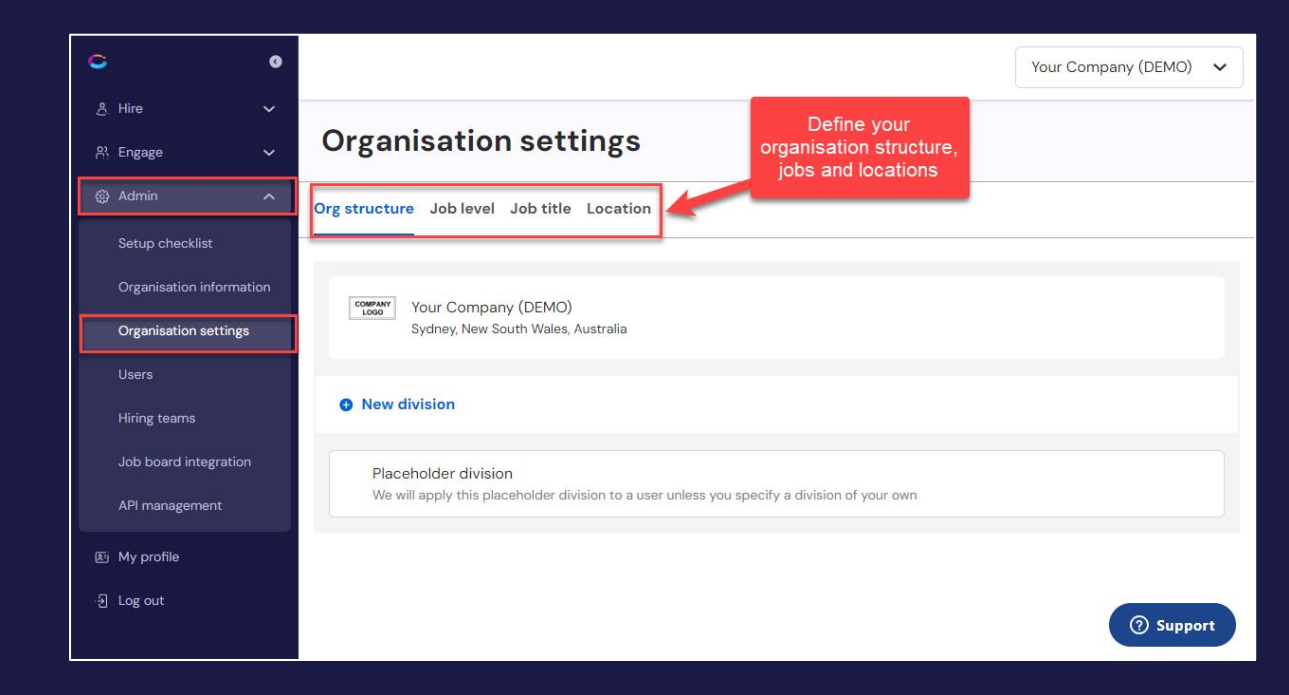

### Prepare to define your organisation settings

- You will need to define
  - <u>Divisions</u>, <u>Job Titles</u>, <u>Job Levels</u>, and <u>Locations</u>
- To simplify this process:
  - Use our CSV template (<u>next page</u>) to record all your employee information.
  - Then map this data to your organisation settings.
- This same CSV file can then be re-used later to import all your users!

|    | А           | В             | С                              | D        | E                  | F               | G                 | Н          |
|----|-------------|---------------|--------------------------------|----------|--------------------|-----------------|-------------------|------------|
| 1  | LastName    | FirstName     | Email                          | Location | Division           | JobTitle        | JobLevel          | StartDate  |
| 2  | ASurname001 | AFirstName001 | componoemployee+0001@gmail.com | Sydney   | Engineering        | Product Manager | Middle management | 01/12/2023 |
| 3  | ASurname002 | AFirstName002 | componoemployee+0002@gmail.com | Sydney   | Development        | Product Manager | Team Lead         | 01/12/2023 |
| 4  | ASurname003 | AFirstName003 | componoemployee+0003@gmail.com | Sydney   | Joy Division       | Tech Lead       | Team Lead         | 01/12/2023 |
| 5  | ASurname004 | AFirstName004 | componoemployee+0004@gmail.com | Sydney   | Product            | Product Manager | Middle management | 01/12/2023 |
| 6  | ASurname005 | AFirstName005 | componoemployee+0005@gmail.com |          |                    |                 |                   |            |
| 7  | ASurname006 | AFirstName006 | componoemployee+0006@gmail.com | Sydney   | Engineering        | Tech Lead       | Team Lead         | 01/12/2023 |
| 8  | ASurname007 | AFirstName007 | componoemployee+0007@gmail.com | Sydney   | Development        | Product Manager | Middle management | 01/12/2023 |
| 9  | ASurname008 | AFirstName008 | componoemployee+0008@gmail.com | Sydney   | Joy Division       | Product Manager | Team Lead         | 01/12/2023 |
| 10 | ASurname009 | AFirstName009 | componoemployee+0009@gmail.com | Sydney   | Product            | Tech Lead       | Team Lead         | 01/12/2023 |
| 11 | ASurname010 | AFirstName010 | componoemployee+0010@gmail.com | Sydney   | Product Management | Product Manager | Middle management | 01/12/2023 |
| 12 | ASurname011 | AFirstName011 | componoemployee+0011@gmail.com | Sydney   | Engineering Dept   | Product Manager | Team Lead         | 01/12/2023 |

### Download the template and add employee details

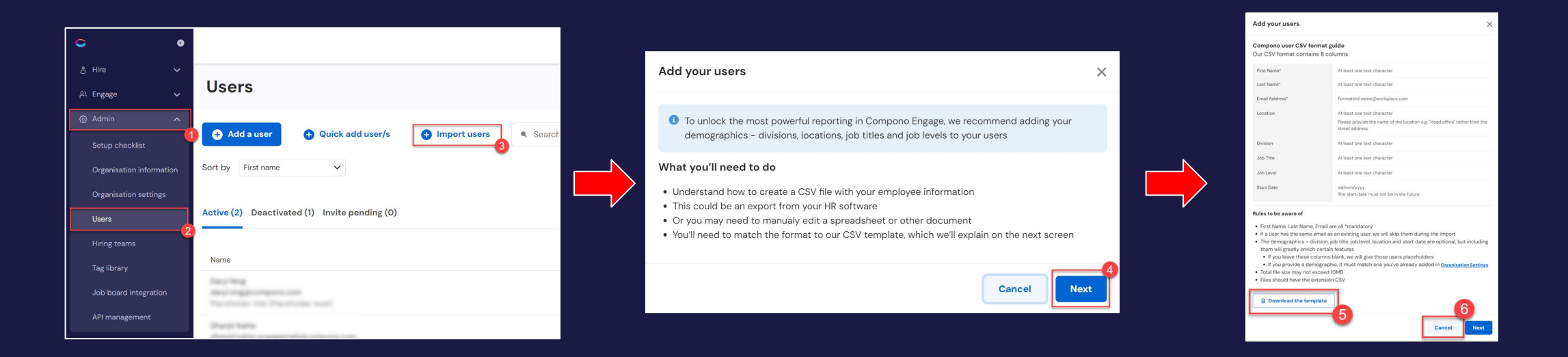

- Download the CSV template using the above steps
- Add your employee details to this CSV file\*
- Use this data to complete the organisation settings detailed on the next 4 pages.

\*Note that "Start Date" is unique to the employee and not part of the organisation settings. Enter the start date for each employee if you know it to make the user import step easier.

### **Creating divisions**

- Go to the Admin -> Organisation settings page
- In the Org structure tab, click 'New division'
- Select 'Add child' within the division's kebab menu to add a sub-division
- All division names must be unique

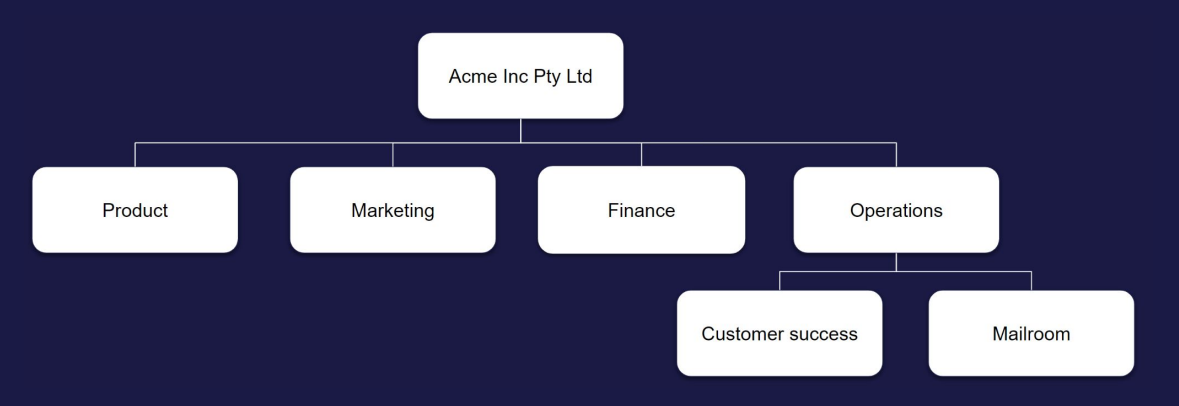

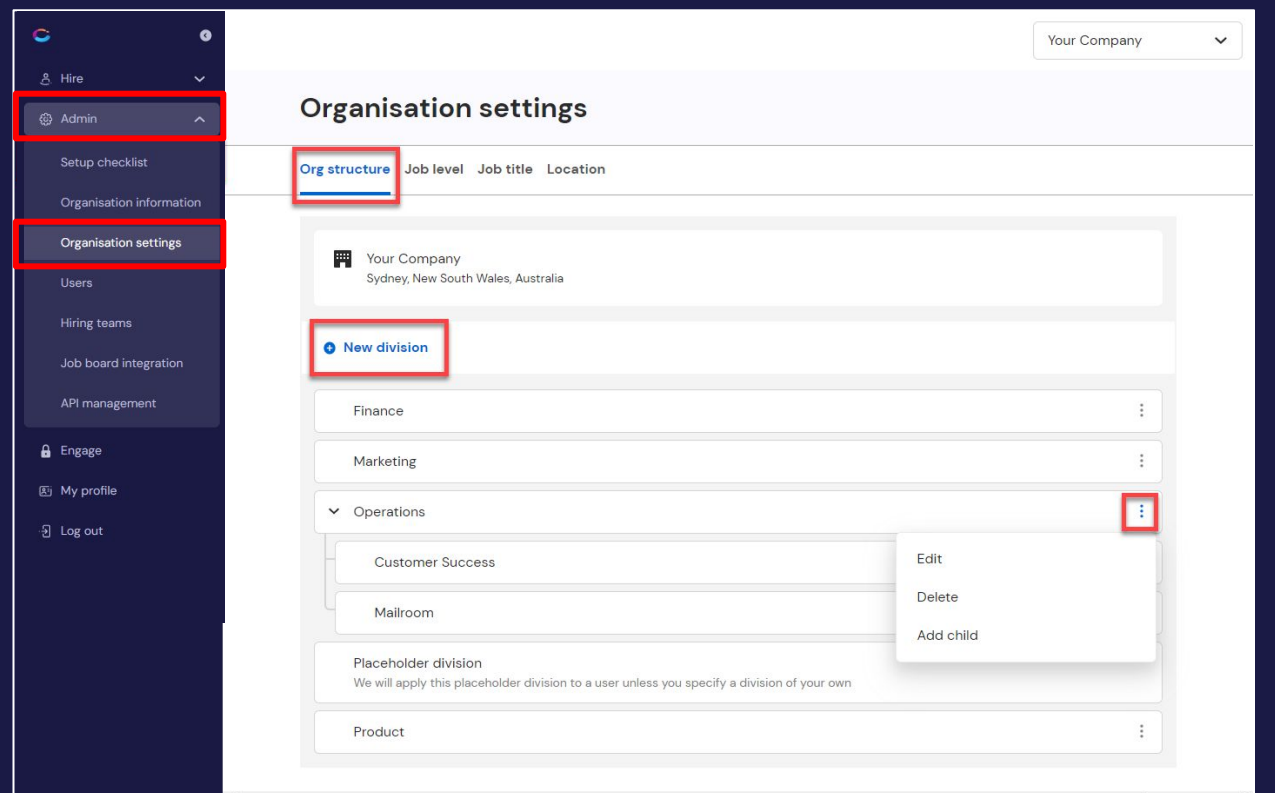

## Setting up job levels

- Go to the **Organisation settings** page
- In the Job level tab, click 'New job level'
- Job levels are categories of leadership and authority within a company, e.g.,
  - Executive
  - Director
  - Senior manager
  - Middle manager
  - Senior contributor
  - Individual contributor
  - Entry level
- Each job title (next slide) must have a job level

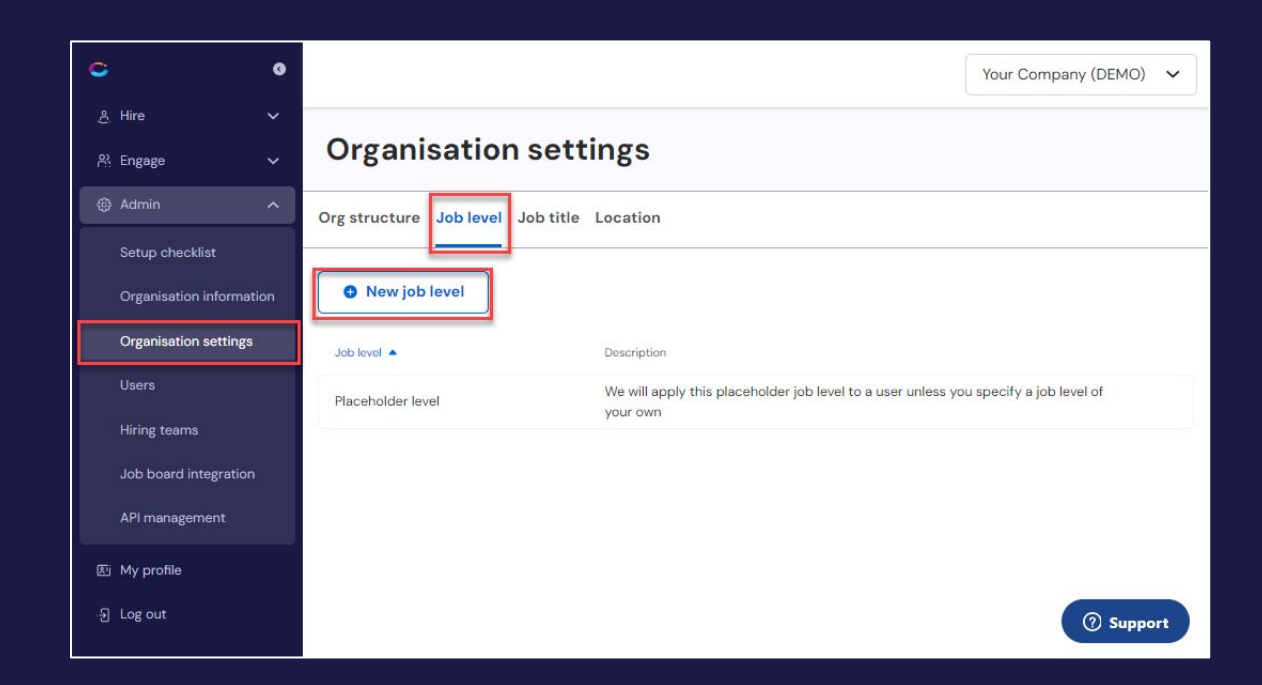

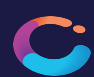

# Setting up job titles

- Go to the **Organisation settings** page
- In the Job title tab, click 'New job title'
- Note:
  - You will need to specify a job level for each job title
  - Each job title must be unique

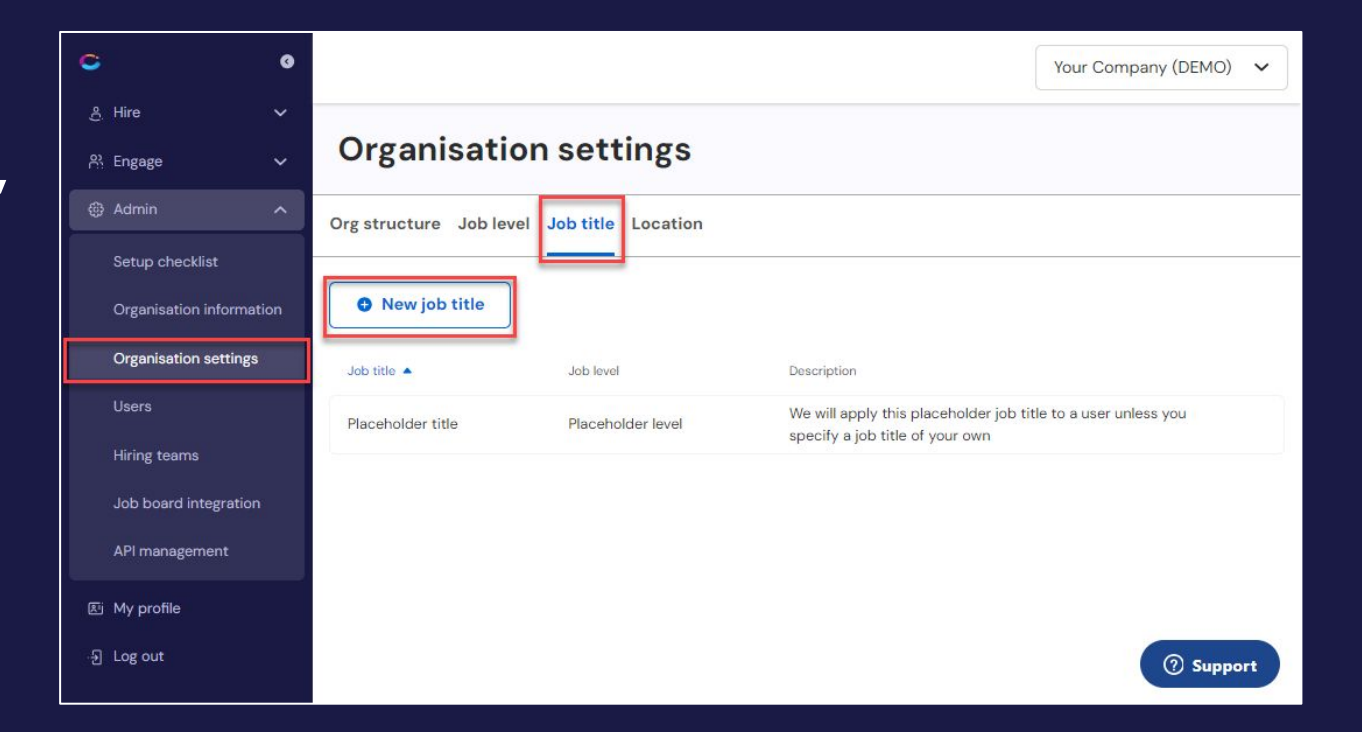

### Setting up work locations

- Go to the **Organisation settings** page
- In the **Location** tab you will see a 'Default location' already set up for you.
- Click 'Edit' in the 'Default location' kebab menu to rename/edit this location
- Then add any other work locations you have by clicking '**New location**'

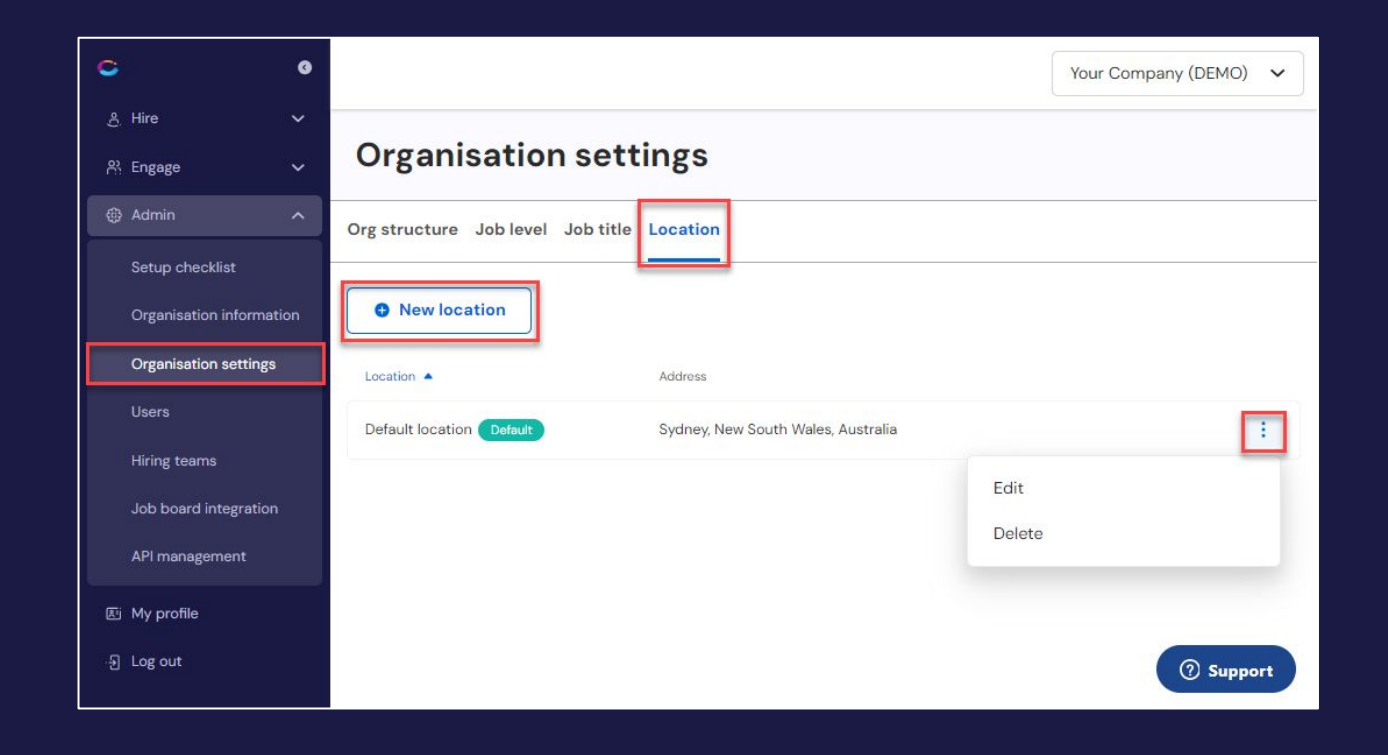